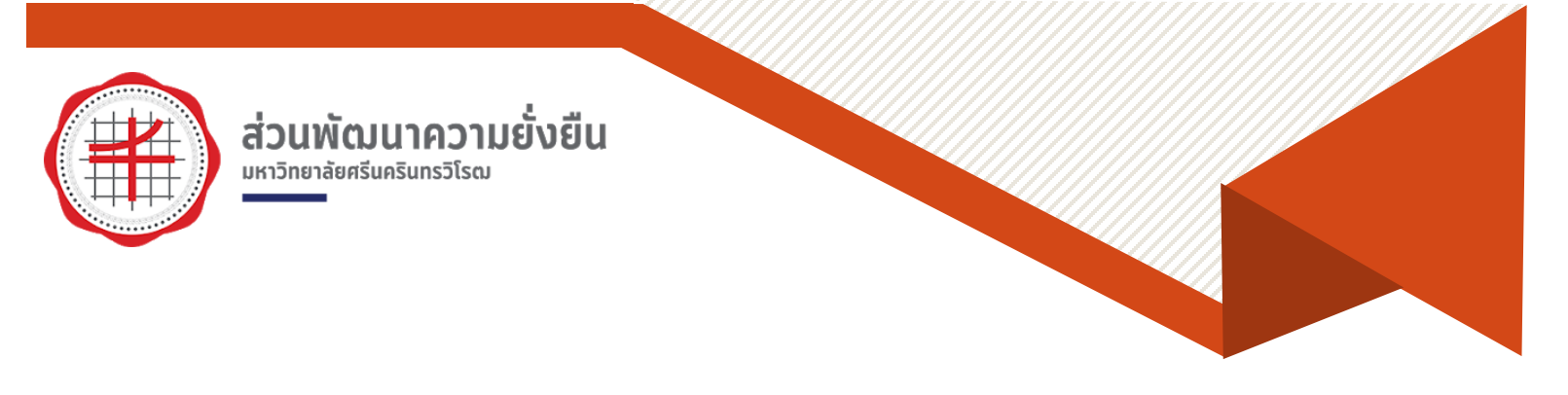

# คู่มือการแจ้งซ่อมออนไลน์ มหาวิทยาลัยศรีนครินทรวิโรฒ

ส่วนพัฒนาความยั่งยืน สำนักงานอธิการบดี มหาวิทยาลัยศรีนครินทรวิโรฒ

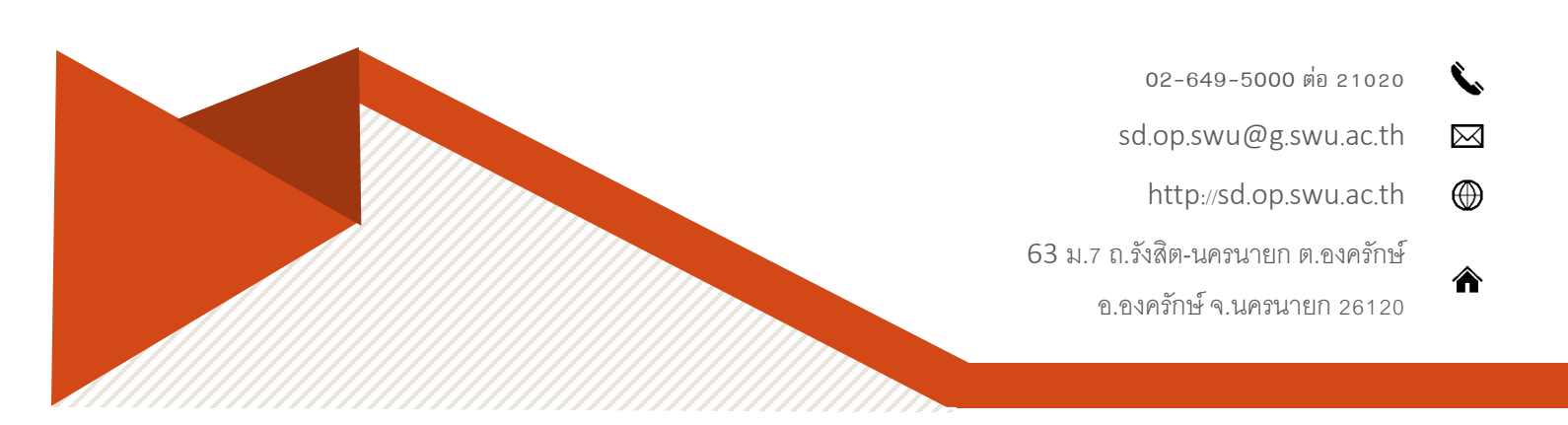

## สารบัญ

|    | <u>ب</u>                                |      |
|----|-----------------------------------------|------|
| ľ  | รื่อง                                   | หน้า |
| ข้ | <sub>้</sub> อกำหนดในการแจ้งซ่อมออนไลน์ | 1-2  |
| ຊື | <b>ั้นตอนการแจ้งซ่อมออนไลน์</b>         | 3-5  |
| ก  | ารติดตามงานแจ้งซ่อม                     | 6-7  |
| ก  | ารประเมินการแจ้งซ่อมออนไลน์             | 8-9  |

### ข้อกำหนดในการแจ้งซ่อมออนไลน์

- 1.ผู้แจ้งสามารถแจ้งซ่อมออนไลน์ ต้องมีรหัสบัวศรีไอดีสำหรับล็อกอินเข้าสู่ระบบ
- 2.ผู้แจ้งสามารถแจ้งซ่อมได้สำหรับอาคารส่วนกลางที่อยู่ภายใต้การดูแลของส่วนพัฒนาความยั่งยืน ดังนี้
  - อาคารอำนวยการ
  - อาคารศูนย์กิจกรรมนิสิตและบริการ Plaza
  - อาคารเรียนรวม
  - อาคารปฏิบัติการพื้นฐาน
  - อาคารที่พักบุคลากร
  - อาคารสโมสร
  - อาคารกิจกรรมนิสิต
  - อื่นๆ เช่น ทางสาธารณะ ไฟฟ้าสาธารณะ เป็นตัน
- 3.ขอบเขตของงานแจ้งซ่อมออนไลน์

<u>สำหรับอาคารส่วนกลาง</u>

- ระบบไฟฟ้าส่องสว่างภายในอาคาร
- ระบบประปาและสุขาภิบาลในอาคาร
- ระบบเครื่องปรับอากาศ
- ระบบลิฟท์โดยสาร
- ซ่อมแซมอุปกรณ์และครุภัณฑ์ภายในอาคาร

<u>สำหรับอาคารที่พักบุคลากร</u>

ส่วนกลางของอาคารที่พักบุคลากร

- ระบบไฟฟ้าส่องสว่างภายในอาคาร
- ระบบประปาและสุขาภิบาลในอาคาร
- ระบบเครื่องปรับอากาศ
- ระบบลิฟท์โดยสาร
- ซ่อมแซมอุปกรณ์และครุภัณฑ์ภายในอาคาร
- ภายในห้องพักบุคลากร
- ผู้แจ้งต้องจัดซื้อวัสดุและอุปกรณ์ในการซ่อมแซม/ติดตั้ง/เปลี่ยน ตามความเหมาะสม

4.ช่วงเวลาการเข้าซ่อมบำรุง

<u>สำหรับอาคารส่วนกลาง</u>

ในกรณีงานซ่อมปกติ เจ้าหน้าที่จะเข้าดำเนินการทุกวันจันทร์-ศุกร์ เวลา 08.30-16.30 น.
ตามลำดับคำสั่งแจ้งซ่อมในระบบ

ในกรณีงานเร่งด่วน เจ้าหน้าที่จะเข้าดำเนินการทันที

<u>สำหรับอาคารที่พักบุคลากร</u>

```
- ในกรณึงานซ่อมปกติ เจ้าหน้าที่จะเข้าดำเนินการ ดังนี้
```

```
อาคารกัลยาณมิตร (A) และอาคารจิตอารีย์ (B)
```

เจ้าหน้าที่จะเข้าดำเนินการทุกวันอังคารและวันพุธ เวลา 08.30-16.30 น. ตามลำดับคำสั่ง แจ้งซ่อมของอาคารนั้นๆ

อาคารศรีวิจิตร (C) อาคารมีน้ำใจ อาคารไมตรีตอบและอาคารมอบความดี (อาคาร 3 หลัง) เจ้าหน้าที่จะเข้าดำเนินการทุกวันพฤหัสและวันศุกร์ เวลา 08.30-16.30 น. ตามลำดับคำสั่ง

แจ้งซ่อมของอาคารนั้นๆ

- ในกรณึงานเร่งด่วน เจ้าหน้าที่จะเข้าดำเนินการทันที

## ขั้นตอนการแจ้งซ่อมออนไลน์

1.ผู้ที่ต้องการแจ้งซ่อมออนไลน์ สามารถแจ้งซ่อมได้ ตามลิงค์ <u>http://apps.sd.op.swu.ac.th/sd.op\_ma</u> 2.ลงชื่อเข้าใช้ในระบบด้วยรหัสบัวศรีไอดี

| บแจ้งช่อมออนไ               | แจ้งช่อมออนไลน์ ส่วนพัฒนาความยั่งยืน 🕇 Home แม่ สรุปผลการข่อมม่ารุง |                                       |                  |                                                                                          |                       |              |              |  |  |  |  |  |  |
|-----------------------------|---------------------------------------------------------------------|---------------------------------------|------------------|------------------------------------------------------------------------------------------|-----------------------|--------------|--------------|--|--|--|--|--|--|
| รายการแจ้ง<br>อาคารอำนวยกา  | งข้อมูลปัญหา /<br>กร (154) อาค                                      | แจ้งช่อม<br>ารศูนย์กิจกรรมนิสิต F     | Plaza 21         | หอพักบุคลากร (297) อาคารเรียนรวม (155) อาคาร                                             | ปฏิบัติการพื้นฐาน €80 | อื่นๆ (275)  |              |  |  |  |  |  |  |
| แจ้งซ่อม <mark>962</mark> ร | อดำเนินการ 14                                                       | ริ่มดำเนินการ 🕤                       | ช่อมได้ 930      | ชอมไม่ได้ (ช) รอช่าง (0) รออะไหล์ (4)<br>< ⊔ ฉ.ัง เปิ้อ เวลา / ⊔ ฉ.ัง ช∤อ รเ             |                       |              |              |  |  |  |  |  |  |
|                             |                                                                     |                                       | > แบ             |                                                                                          |                       |              |              |  |  |  |  |  |  |
| Copy CSV                    | Excel PDF                                                           | Print                                 |                  |                                                                                          | Se                    | arch:        |              |  |  |  |  |  |  |
| วันที่แจ้ง 🔻                | รหัสเอกสาร 🏮                                                        | สถานที่ 🅴                             | บริเวณ 🌘         | รายละเอียด                                                                               | ผู้แจ้ง               | สถานะ 🏺      | รายละเอียด 🌵 |  |  |  |  |  |  |
| 2020-07-29<br>13:27:53      | e-sd.op<br>01124                                                    | ช่อมแชม<br>อาคารปฏิบัติการ<br>พื้นฐาน | ขั้น3<br>ห้อง302 | เครื่องปรับอากาศ หมายเลช4120-001-041 สาเหตุ : น้ำรั่วคอท่อที่<br>ระบายน้ำทิ้ง            | ประทีป อมรธรรม        | รอด่าเป็นการ | รายละเอียด   |  |  |  |  |  |  |
| 2020-07-29<br>13:23:50      | a-sd.op<br>01123                                                    | ช่อมแช่ม<br>อาคารอำนวย                | ชั้น 4           | สวิตซ์ไฟทางเดิน ขั้น 4 กดไม่ลง ทำให้ไม่สามารถปิดไฟได้ แจ้งด้วย<br>วาจา จาก แม่บ้านบริษัท | natpeeya              | รอด่าเนินการ | รายละเอียด   |  |  |  |  |  |  |

ภาพที่ 1 Home page แจ้งซ่อมออนไลน์

| ระบบแจ้งข่อมออนไลน์ ส่วนพัฒนาความยั่ง | ระบบแจ้งช่อมออนไลน์ ส่วนพัฒนาความยั่งยืน |                                      |  |  |  |  |  |  |
|---------------------------------------|------------------------------------------|--------------------------------------|--|--|--|--|--|--|
| 🔁 ลงชื่อเข้าใช้ระบบ                   |                                          |                                      |  |  |  |  |  |  |
|                                       | ลงชื่อเข้าใช้                            |                                      |  |  |  |  |  |  |
|                                       | บัวศรี ไอดี :                            | กรอกบัวศรี ไอดี                      |  |  |  |  |  |  |
|                                       | รหัสผ่าน :                               | กรอกรหัสผ่าน                         |  |  |  |  |  |  |
|                                       |                                          | เข้าสู่ระบบ                          |  |  |  |  |  |  |
|                                       |                                          |                                      |  |  |  |  |  |  |
|                                       | ส่วนพัฒนาควา                             | เมยั่งยืน มหาวิทยาลัยศรีนครินทรวิโรฒ |  |  |  |  |  |  |

ภาพที่ 2 แสดงหน้าล็อกอินเข้าสู่ระบบ

3.เมื่อล็อกอินเข้าสู่ระบบแล้ว เลือกหัวข้อแจ้งปัญหา/แจ้งซ่อม ดังภาพ

| บแจ้ง <del>ช่</del> อมออนไล | ลน์ ส่วนพัฒนาค   | วามยั่งยืน                            |                  |                                                              | 🔒 Home                         | 👖 สรุปผลการซ่อมบ้           | ารุง 👤 walreey           | уа 🕞 аалаг             |
|-----------------------------|------------------|---------------------------------------|------------------|--------------------------------------------------------------|--------------------------------|-----------------------------|--------------------------|------------------------|
| 🔳 รายการแจ้ง                | งข้อมูลปัญหา / เ | เจ้งช่อม                              |                  |                                                              |                                |                             |                          |                        |
| อาคารอำนวยกา                | าร 154 อาคา      | ารศูนย์กิจกรรมนิสัด P                 | Plaza (21)       | หอพักมุคลากร (297) อาคาร                                     | เรียนรวม 155 อาคารว            | Jฏิบัติการพื้นฐาน <b>60</b> | <b>อื่</b> ⊔ງ <b>275</b> |                        |
|                             |                  |                                       |                  |                                                              |                                |                             |                          |                        |
| แจ้งซ่อม <b>962</b> ระ      | อดำเนินการ 1 เ   | ริ่มดำเนินการ 🕦 🤹                     | ช่อมได้ (930)    | ข่อมไม่ได้ (13) รอช่าง (0) รออ:                              | ะไหล่ 4                        |                             |                          |                        |
| 8                           |                  |                                       |                  | v QF                                                         |                                |                             |                          |                        |
|                             |                  |                                       |                  | ิ ∕ แจ้งปัญหา / แ                                            | จังชอม                         |                             |                          |                        |
|                             |                  |                                       | 🗸 แบ             | บประเมินการแจง                                               | ซอมออนไลน                      |                             |                          |                        |
| Copy CSV                    | Excel PDF        | Print                                 |                  |                                                              |                                | Sear                        | sh:                      |                        |
| วันที่แจ้ง 🔻                | รหัสเอกสาร 🌗     | สถานที่ 🍦                             | ນຣິເວຄເ 🏮        | รายละเอียด                                                   |                                | ผู้แจ้ง 🕴                   | สถานะ 🍦                  | รายละเอียด 🍦           |
| 2020-07-29<br>13:27:53      | e-sd.op<br>01124 | ช่อมแชม<br>อาคารปฏิบัติการ<br>พื้นฐาน | ขั้น3<br>ห้อง302 | เครื่องปรับอากาศ หมายเลข4120-00<br>ระบายน้ำทิ้ง              | 1-041 สาเหตุ : น้ำรั่วคอท่อที่ | ประทีป อมรธรรม              | รอดำเนินการ              | รายละเอียด<br>ลบข้อมูล |
| 2020-07-29                  | a-sd.op          | ช่อมแชม                               | ชั้น 4           | สวัตซ์ไฟทางเดิน ชั้น 4 กดไม่ลง ทำใ<br>วาจา จาก แม่บ้านบริษัท | ห้ไม่สามารถปิดไฟได้ แจ้งด้วย   | natpeeya                    | รอดำเนินการ              | รายละเอียด             |

ภาพที่ 3 แสดงหัวข้อแจ้งปัญหา/แจ้งซ่อม

4.กรอกแบบฟอร์มการแจ้งซ่อมออนไลน์ ตามช่องคำถามที่ปรากฏ ดังภาพ

| ระบบแจ้งช่อมออนไลน์ ส่วนพัฒนาความยั่งยืน |                                                               |                                    | A Home | <b>่งไข</b> สรุปผลการช่อมบำรุง | 👤 walreeya | 🕒 ออกจากระบบ |
|------------------------------------------|---------------------------------------------------------------|------------------------------------|--------|--------------------------------|------------|--------------|
| 🗡 แจ้งข้อมูลปัญหา / แจ้งช่อม             |                                                               |                                    |        |                                |            |              |
|                                          | แจ้งช่อม                                                      |                                    |        |                                |            |              |
|                                          | วัน / เวลา :                                                  | 05-08-2020 14:27:24                |        |                                |            |              |
|                                          | ประเภท :                                                      | ช่อมแชม                            | ~      |                                |            |              |
|                                          | สถานที่ :                                                     | ฉาคารลำนวยการ                      | ~      |                                |            |              |
|                                          | บริเวณ / ชั้น / ห้อง<br>:                                     |                                    | é      |                                |            |              |
|                                          | เบอร์โทร :                                                    |                                    | 4      |                                |            |              |
|                                          | รูปภาพ<br>(ด้องเป็นไฟล์ .jpg<br>.png หรือ .gif<br>เท่านั้น) : | <u>เลือกไฟส์</u> ไม่ได่เลือกไฟด์ได |        |                                |            |              |
|                                          | รายละเอียด :                                                  |                                    |        |                                |            |              |
|                                          |                                                               | สระบัญล                            | 4      |                                |            |              |

ภาพที่ 4 แบบฟอร์มการแจ้งซ่อมออนไลน์

| เงื่อนไข         | คำอธิบาย                                                                          |
|------------------|-----------------------------------------------------------------------------------|
| วัน/เวลา         | ระบบบันทึกเวลาในการแจ้งซ่อมโดยอัตโนมัติ                                           |
| ประเภท           | ให้เลือกประเภทของงานแจ้งซ่อม                                                      |
| สถานที่          | ให้เลือกสถานที่ที่ต้องการให้เข้าซ่อม                                              |
| บริเวณ/ชั้น/ห้อง | ให้ระบุรายละเอียดพื้นที่หน้างานให้ชัดเจน                                          |
| เบอร์โทร         | ให้กรอกเบอร์โทรศัพท์ที่สามารถติดต่อได้ เพื่อให้เจ้าหน้าที่ติดต่อก่อนเข้าดำเนินการ |
| รูปภาพ           | ให้อัพโหลดรูปหน้างานเบื้องต้นเพื่อสะดวกต่อเจ้าหน้าที่ในการเข้าซ่อม                |
| รายละเอียด       | แจ้งข้อมูลเพิ่มเติมนอกเหนือจากที่กำหนด                                            |

จากนั้นกด "ส่งข้อมูล"

5.คำสั่งแจ้งซ่อมของผู้แจ้งจะขึ้นที่หน้า Home page ระบบแจ้งซ่อมออนไลน์และแสดงสถานะ รอดำเนินการ

|                        | ิ∕ แจ้งปัญหา / แจ้งช่อม |                         |           |              |             |              |                        |  |  |  |  |  |
|------------------------|-------------------------|-------------------------|-----------|--------------|-------------|--------------|------------------------|--|--|--|--|--|
|                        | ่                       |                         |           |              |             |              |                        |  |  |  |  |  |
| Copy CSV               | Excel PDF               | Print                   |           |              | Se          | earch:       | -                      |  |  |  |  |  |
| วันที่แจ้ง 🔻           | รหัสเอกสาร ≬            | สถานที่ 🍦               | ມຣິເວດເ 🌢 | รายละเอียด   | 🕴 ผู้แจ้ง ( | สถานะ 🔶      | รายละเอียด 🧅           |  |  |  |  |  |
| 2020-08-05<br>15:18:46 | c-sd.op<br>01140        | ช่อมแชม<br>หอพักบุคลากร | A/208     | ทาสี่ห้องพัก | tanakoms    | รอด่าเนินการ | รายละเอียด<br>ลบข้อมูล |  |  |  |  |  |
| 2020-08-05<br>15:18:26 | c-sd.op<br>01139        | ช่อมแชม<br>หอพักบุคลากร | A202      | หาสีห้องพัก  | tanakorns   | รอด่าเนินการ | รายละเอียด<br>ดบข้อมูล |  |  |  |  |  |

ภาพที่ 5 แสดงสถานะรอดำเนินการ หลังจากแจ้งซ่อม

6.เมื่อเจ้าหน้าที่รับข้อมูลคำสั่งแจ้งซ่อมแล้วและเตรียมเข้าดำเนินการ จะเปลี่ยนเป็นสถานะ เริ่มดำเนินการ

|                        |                  |                               |                                                 | ∠ แจ้งปัญหา / แจ้งซ่อม                                                                          |                       |                 |                        |
|------------------------|------------------|-------------------------------|-------------------------------------------------|-------------------------------------------------------------------------------------------------|-----------------------|-----------------|------------------------|
|                        |                  |                               | > แบร                                           | บประเมินการแจ้งซ่อมออนไลน์                                                                      |                       |                 |                        |
| Copy CSV               | Excel PDF        | Print                         |                                                 |                                                                                                 | Se                    | arch:           |                        |
| วันที่แจ้ง 🔻           | รหัสเอกสาร 🍦     | สถานที่                       | 🕴 ນຣິເວດເ 🌢                                     | รายละเอียด 🔶                                                                                    | ผู้แจ้ง               | สถานะ 🔅         | รายละเอียด 🌖           |
| 2020-08-05<br>09:41:47 | o-sd.op<br>01137 | ช่อมแชม<br>อื่นๆ              | ห้องน้ำ<br>พดาข่า/<br>ชั้น2/<br>ห้องน้ำ ญ<br>/ช | ห้องน้ำ ญ ที่กลโดชักโครกหัก ให้เสีย2ตวง ห้องน้ำ ช น้ำในยักโครก<br>ในใหล                         | พิชัยวัด เหมาะ<br>ศรี | เริ่มด่าเนินการ | รายละเอียด<br>ลบข้อมูล |
| 2020-07-23<br>16:31:10 | a-sd.op<br>01115 | ช่อมแชม<br>อาคารอ่านวย<br>การ | 305                                             | 1. มีน้ำรัวจากห้องน้ำ ห้อง 405 หยุดลงมาบนฝ่าเพดานห้องน้ำ 305<br>2. เปลี่ยนฝ่านักโครกห้องน้ำ 305 | ชุติมา วีรนิชพงศ์     | เริ่มต่าเนินการ | รายละเอียด<br>ลบข้อมูล |

ภาพที่ 6 แสดงสถานะเริ่มดำเนินการ

#### การติดตามงานแจ้งซ่อม

1.สามารถติดตามคำสั่งแจ้งซ่อมและสถานะการซ่อมของผู้แจ้งได้จากหน้า Home page ระบบแจ้งซ่อมออนไลน์

| ไงยืน                  |                  |                          |                                                 |                                                                        |                        |                  | 🕇 Home                 | 👍 สรุปผลการช่อมปารุง | 👤 walreey |
|------------------------|------------------|--------------------------|-------------------------------------------------|------------------------------------------------------------------------|------------------------|------------------|------------------------|----------------------|-----------|
| 🔳 รายการแ              | จังข้อมูลปัญหา / | แจ้งช่อม                 |                                                 |                                                                        |                        |                  | 1                      |                      |           |
| สาหารสาหรย             | an (159) an      | กรศุทยางกรรมแสด (        | 1828 21                                         | עמיארע (157) אינאפאניארש (157) אינאפערארש (157) ערארש אינאפערארש (157) | มาราชาวาท (60)         | 214 211          |                        |                      |           |
| แจ้งช่อม (978)         | รอสาเนินการ 🕧 🛛  | ริ่มสำเนินการ 😢 ช่       | iau'la <mark>952</mark>                         | ช่อมใบได้ 🚯 รอช่าง 📵 รออะไหล่ 🄇                                        |                        |                  |                        |                      |           |
|                        |                  |                          |                                                 | ่ ∕ แจ้งปึญหา / แจ้งช่อม                                               |                        |                  |                        |                      |           |
|                        | -1               |                          | > แบ                                            | บประเมินการแจ้งช่อมออนไลน์                                             |                        | _                |                        |                      |           |
| Copy CSV<br>วันที่แข้ง | r Excel PD       | F Print                  | บริเวณ (                                        | รายละเอียด                                                             | Sea<br>) ผู้แจ้ง ()    | rch:<br>สถานะ () | รายละเอียด             |                      |           |
| 2020-08-05<br>15:18:46 | c-sd.op<br>01140 | ข่อมแชม<br>หอฟักบุคลากร  | A/208                                           | หาสี่ห้องพัก                                                           | tanakorns              | รลสำเนินการ      | รายละเอียด<br>ลบข้อมูล |                      |           |
| 2020-08-05<br>15:18:26 | c-sd.op<br>01139 | ช่อมแชม<br>หอฟักบุคลากร  | A202                                            | หาสีห้องหัก                                                            | tanakoms               | รอศาเนินการ      | รายละเดียด<br>ลบข้อมูล |                      |           |
| 2020-08-05<br>11:20:58 | d-sd.op<br>01138 | ข่อมแชม<br>อาคารเรียนรวม | ลาคารเอ<br>ขั้น 1                               | ห่อน้ำรัว                                                              | Tanakoms               | ข่อมใต้          | รายละเอียด<br>ลบข้อมูล |                      |           |
| 2020-08-05<br>09:41:47 | 0-sd.op<br>01137 | ข่อมแชม<br>อื่นๆ         | ห้องน้ำ<br>พลาข่า/<br>ชั้น2/<br>ห้องน้ำ ญ<br>/ช | ห้องน้ำ ญ ฟักคโอฮิกโครกหัก ไฟเสีย2ดวง ห้องน้ำ ช น้ำในฮิกโครก<br>ในไหล  | พี่ชัยวัด เหมาะ<br>ศรี | เริ่มสาเมินการ   | รายละเลียด<br>ลบข้อมูล |                      |           |
| 2020-08-05<br>09:39:44 | c-sd.op<br>01136 | ข่อมแชม<br>หอพักบุคลากร  | ตึก A ขั้น<br>5 ห้อง<br>508                     | เปลี่ยนที่รางสายปาระให้หน่อยค่ะ ของเดิมทักค่ะ                          | บนัญปิดา หรัง<br>ใชยะ  | ซ่อมได้          | รายละเอียด<br>ดบช้อมูด |                      |           |
| -                      |                  |                          |                                                 |                                                                        |                        |                  |                        |                      |           |

ภาพที่ 7 แสดงคำสั่งแจ้งซ่อม

หรือค้นหาคำสั่งแจ้งซ่อมโดยกรอกรหัสเอกสารในช่อง Search

| ะบบแจ้งช่อมออนไลน์ ส่วนพัฒนาความยั่งยีเ | ı                      |                  |                          |                                                 |                                                                         |                        |                | 🔒 Home                 | <b>ป</b> สรุปผลการช่อมปารุง | 💄 walreeya | 🕒 ออกจากระบบ |
|-----------------------------------------|------------------------|------------------|--------------------------|-------------------------------------------------|-------------------------------------------------------------------------|------------------------|----------------|------------------------|-----------------------------|------------|--------------|
|                                         | 🔳 รายการแ              | จังข้อมูลปัญหา / | แจ้งช่อม                 |                                                 |                                                                         |                        |                |                        |                             |            |              |
|                                         | อาคารสำหว              | ums (159) an     | ลารศูนย์กิจกรรมนิสัต F   | Plaza 21                                        | หอทักบุคลากร 384 อาคารเรียนรวม (157) อาคารปร                            | ฏิบัติการพื้นฐาน 🚳     | อื่นๆ 277      |                        |                             |            |              |
|                                         |                        |                  |                          |                                                 |                                                                         |                        |                |                        |                             |            |              |
|                                         | แจ้งข่อม (978)         | รอสาเนินการ 🕧 🛛  | ริ่มสำเนินการ 🕗 ช่       | iasi <b>l</b> a 952                             | ช่อมไม่ได้ 🚯 รอช่าง  รออะไหล์ 4                                         |                        |                |                        |                             |            |              |
|                                         |                        |                  |                          |                                                 | ∠ แจ้งปั๊ฌหา / แจ้งช่อม                                                 |                        |                |                        |                             |            |              |
|                                         |                        |                  |                          | / แบ                                            | บประเมินการแจ้งช่อมออนไลน์                                              |                        |                |                        |                             |            |              |
|                                         | Copy CS                | V Excel PD       | F Print                  |                                                 |                                                                         | Sear                   | ch:            |                        |                             |            |              |
|                                         | วันที่แข้ง             | รหัสเอกสาร       | สถานที่ 🌖                | บริเวณ (                                        | รายละเอียด 🔶                                                            | ญัแห้ง                 |                |                        |                             |            |              |
|                                         | 2020-08-05<br>15:18:46 | c-sd.op<br>01140 | ข่อมแชม<br>หอพักบุคลากร  | A/208                                           | หาสี่ห้องพัก                                                            | tanakoms               | รอสำเน็นการ    | รายละเอียด<br>ลบป้อมูล | Ī                           |            |              |
|                                         | 2020-08-05<br>15:18:26 | c-sd.op<br>01139 | ช่อมแชม<br>หอฟักบุคลากร  | A202                                            | หาสีห้องพัก                                                             | tanakoms               | รอสำเนินการ    | รายละเลียด<br>ลบข้อมูล |                             |            |              |
|                                         | 2020-08-05<br>11:20:58 | d-sd.op<br>01138 | ข่อมแชม<br>อาคารเรียนรวม | ลาคารเอ<br>ชั้น 1                               | าเอน้าร้อ                                                               | Tanakoms               | ข่อมได้        | รายละเอียด<br>ลบซ้อมูล |                             |            |              |
|                                         | 2020-08-05<br>09:41:47 | 0-sd.op<br>01137 | ช่อมแชม<br>อื่นๆ         | ห้องน้ำ<br>พลาข่า/<br>ขึ้น2/<br>ห้องน้ำ ญ<br>/ช | ห้องน้ำ ญ ที่กลโถฮักโครกหัก โฟเดีย2ดวง ห้องน้ำ 12 น้ำในฮักโครก<br>ในโพล | พิชัยวัด เหมาะ<br>ศรี  | เริ่มสาเมินการ | รายละเลียด<br>ลบข้อมูล |                             |            |              |
|                                         | 2020-08-05<br>09:39:44 | c-sd.op<br>01136 | ข่อมแชม<br>พอพักบุคลากร  | ลึก A ขึ้น<br>5 ห้อง<br>508                     | เปลี่ยนที่วางสายป่าระให้หน่อยค่ะ ของเดิมทักค่ะ                          | บนัญปีดา หรัง<br>ใช่ยะ | ช่อมใต้        | รายละเอียด<br>ลบช้อมูล |                             |            |              |
|                                         | 2020-08-04<br>14:21:59 | c-sd.op<br>01135 | ข่อมแชม<br>หอพักบุคลากร  | อาคารเอ<br>ชั้น1                                | ไฟข้อด                                                                  | Tanakoms               | ข่อมใต้        | รายละเลียด             |                             |            |              |

ภาพที่ 8 แสดงคำสั่งแจ้งซ่อม (ต่อ)

2.ในกรณึงานซ่อมปกติ เจ้าหน้าที่จะเข้าดำเนินการตามลำดับคำสั่งแจ้งซ่อม เมื่อเจ้าหน้าที่ได้ดำเนินการซ่อม เรียบร้อยและสรุปผลการแจ้งซ่อม สถานะคำสั่งแจ้งซ่อมจะแสดงดังนี้

| สถานะ      | คำอธิบาย                                                     |
|------------|--------------------------------------------------------------|
| ซ่อมได้    | เจ้าหน้าที่ดำเนินการซ่อมสำเร็จ                               |
| รออะไหล่   | เจ้าหน้าที่จัดซื้อวัสดุเพิ่มเติมแล้วจึงเข้าดำเนินการอีกครั้ง |
| ซ่อมไม่ได้ | เจ้าหน้าที่ดำเนินการซ่อมไม่สำเร็จพร้อมชื้แจงเหตุผล           |

## ประเมินการแจ้งซ่อมออนไลน์

 เมื่อเจ้าหน้าที่ดำเนินการเรียบร้อยแล้ว ให้ผู้แจ้งเข้าหน้า Home page ระบบแจ้งซ่อมออนไลน์ แล้วเลือกหัวข้อ แบบประเมินการแจ้งซ่อมออนไลน์ ดังภาพ

| บบแจ้งช่อมออนไลน์ ส่วนพัฒนาเ                     | าวามยั่งยืน                                    |                                                        | 🔒 Hor                                    | ne 🥼 สรุปผลการซ่อม         | บ่ารุง 👤 walreeya  | 🕒 ออกจากระบบ          |
|--------------------------------------------------|------------------------------------------------|--------------------------------------------------------|------------------------------------------|----------------------------|--------------------|-----------------------|
| 🗏 รายการแจ้งข้อมูลปัญหา /<br>อาครอำนวยกร 154 อาค | แจ้งช่อม<br>การศูนย์กิจกรรมนิสิต Plaza         | 21 หอพักบุคลากร (297)                                  | อาคารเรียนรวม (155) อา                   | าคารปฏิบัติการที่บฐาน (60) | อื่นๆ (275)        |                       |
| แจ้งซ่อม (962) รอด้าเนินการ (14)                 | เริ่มดำเนินการ 🚹 ซ่อม"                         | เดี®30 ขอมไมได้(13) รอช่าง(<br>                        | ๑ รออะไหล์ 4                             |                            |                    |                       |
|                                                  |                                                | ∕ แจงบเบท                                              | 1 / แจงขอม                               |                            |                    |                       |
|                                                  |                                                | <sup>,</sup> แบบประเมินการ                             | แจ้งช่อมออนไส                            | งน์                        |                    |                       |
| Copy CSV Excel PD                                | F Print                                        |                                                        |                                          | 998                        | ren.               |                       |
| วันที่แจ้ง 🔻 รหัสเอกสาร                          | สถานที่ 🌖 บ                                    | รีเวณ 🌒 รายละเอียด                                     |                                          | 🕴 ผู้แจ้ง 🍦                | สถานะ 🍦 ร          | รายละเอียด 🔅          |
| 2020-07-29 e-sd.op<br>13:27:53 01124             | ช่อมแชม ขั้น<br>อาคารปฏิบัติการ ห้อ<br>พื้นฐาน | 13 เครื่องปรับอากาศ หมายเล<br>เง302 ระบายน้ำทิ้ง       | ข4120-001-041 สาเหตุ∶ น้ำรั่วคอ <i>ท</i> | iอที่ ประทีป อมรธรรม       | รอด่าเป็นการ<br>ละ | รายละเอียด<br>มข้อมูล |
| 2020-07-29 a-sd.op<br>13:23:50 01123             | ช่อมแชม ชั้น<br>อาคารอ่านวย                    | เ4 สรีตซ์ไฟทางเด็น ขั้น 4 กด<br>วาจา จาก แม่บ้านบริษัท | ไม่ลง ทำให้ไม่สามารถปิดไฟได้ แจ้         | งด้วย natpeeya             | รอด่าเนินการ       | รายละเอียด            |

ภาพที่ 9 แสดงหัวข้อแบบประเมินการแจ้งซ่อมออนไลน์

หรือผู้แจ้งสามารถประเมินการแจ้งซ่อมออนไลน์ได้โดยการแสกน QR Code จากเจ้าหน้าที่

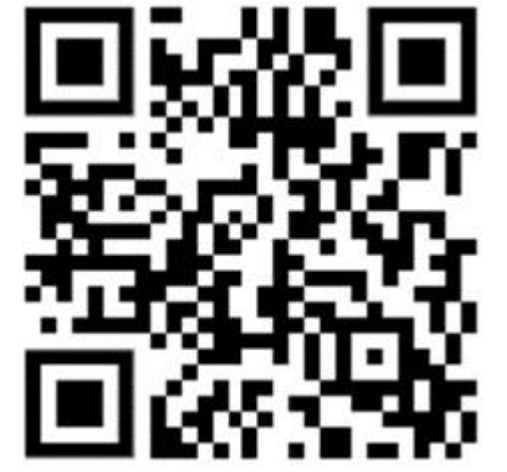

ภาพที่ 10 แสดง QR Code ประเมินการแจ้งซ่อมออนไลน์

2.กรอกแบบฟอร์มการประเมินความพึงพอใจการแจ้งซ่อมออนไลน์ ตามช่องคำถามที่ปรากฏ โดยกรอก แบบฟอร์มดังนี้

| ประเมินความพึงพอใจแจ้งซ่อมออนไลน์<br>*Required        |                               |             |         |      |         |
|-------------------------------------------------------|-------------------------------|-------------|---------|------|---------|
| รหัสเอกสารแจ้งข<br>กรอกรหัสเอกสารแจ้งข<br>Vour answer | ช่อม *<br>ช่อม ด้วอย่างเช่น c | -sd.op00941 |         |      |         |
| ระดับความพึงพอว                                       | ใจ *                          |             |         |      |         |
|                                                       | ดีมาก                         | ดี          | ปานกลาง | น้อย | น้อยมาก |
| ระดับความพึง<br>พอใจ                                  | 0                             | 0           | 0       | 0    | 0       |
| หมายเหตุ                                              |                               |             |         |      |         |
|                                                       |                               |             |         |      |         |

#### ภาพที่ 11 แบบฟอร์มการประเมินความพึงพอใจแจ้งซ่อมออนไลน์

| เงื่อนไข           | คำอธิบาย                                                  |  |  |
|--------------------|-----------------------------------------------------------|--|--|
| รหัสเอกสารแจ้งซ่อม | ให้กรอกรหัสเอกสารแจ้งซ่อมของผู้แจ้ง ตัวอย่าง c-sd.op00941 |  |  |
| ระดับความพึงพอใจ   | ให้เลือกระดับความพึงพอใจในการดำเนินการซ่อมของเจ้าหน้าที่  |  |  |
| หมายเหตุ           | กรอกข้อมูลรายละเอียดเพิ่มเติม (ถ้ามี)                     |  |  |